# Záróvizsga időszakra való jelentkezés folyamata a Neptun rendszer hallgatói webes felületén

## 1. Záróvizsga időszak megtekintése, jelentkezés

A Neptun rendszerbe belépve a hallgatói webes felületen az "Ügyintézés/Záróvizsgák" menüponton van lehetőség megtekinteni a meghirdetett záróvizsga időszakot, illetve jelentkezni rá.

| Saját adatok Tanulmányok                                                                                                | Tárgyak Vizsgák                                                                                                    | e Pénzügyek I                       | nformáció Ügyintéz                                                     | és                                            |                                 |                                 |         |                 |  |
|----------------------------------------------------------------------------------------------------|----------------------------------------------------------------------------------------------------|-------------------------------------|------------------------------------------------------------------------|-----------------------------------------------|---------------------------------|---------------------------------|---------|-----------------|--|
| 🖉 🛇 Aktualitások 🛛 😥 🔀                                                                                                  | > Záróvizsgák                                                                                                    | óvizsgák                            |                                                                        | ás/Bejelentkezés<br>11 jelentkezés<br>lasztás |                                 |                                 |         |                 |  |
| Neptun okostelefonra<br>Próbálja ki az ingyenes Neptun<br>mobilalkalmazást Android vagy<br>iOS rendszerű okostelefonon. | <ul> <li>Lejárt időszakok is:</li> <li>Műveletek: Hozzáad</li> </ul>                                                                                                    | Szűrések<br>:<br>lás a kedvencekhez | Záróvizsg<br>Kérdőível<br>Átsorolás<br>Listázás Diákigazo<br>Diákigazo | ák<br>k<br>i kérelem<br>k<br>lvány igénylés   |                                 |                                 |         |                 |  |
| Ö Üzenetek     Ö 🗙       * Beérkezett üzenetek (1658)       * Elküldött üzenetek       * Beöllöžool:                    | Záróvizsga időszakra sor végi ikonra, magy a zeremekezes zeremekezes zeremekezes zeremekezes zeremekezes zeremekezes zeremekezes zeremekezes zeremekezes zeremekezes zeremekezes zeremekezes is szükséges, egy felpattanó ablakban kell majd választania a lehetőségek közül. |                                     |                                                                        |                                               |                                 |                                 |         |                 |  |
| <ul> <li>Címtár</li> </ul>                                                                                              | Záróvizsga időszakok                                                                                                    |                                     |                                                                        |                                               |                                 |                                 | 📃 🗎 🚊 🛃 |                 |  |
| Kedvenc funkciók                                                                                                    |                                                                                                    | Zárówizcza időczak                  | Záróvizces időczak                                                     |                                               | Zárávizca: jalantkazáci időczak | Záróvizcaz jelentkezéci időczak | Időczak | 1 Oldalméret 20 |  |
|                                                                                                    | Időszak neve kezdete vé                                                                                                    |                                     | vége                                                                   | Modul név                                     | kezdete                         | vége                            | típusa  | Jelentkezett    |  |
|                                                                                                    | TESZT_ZV_2021<br>(M)                                                                                                    | 2021.06.01. 0:00                    | 2021.06.04. 0:00                                                       | Teszt képzés<br>Képzés                        | 2021.03.30. 8:00                | 2021.05.07. 23:59               |         |                 |  |
|                                                                                                    | Találatok száma:1-2,                                                                                                    | /2 (78 ms)                          |                                                                        |                                               |                                 |                                 |         |                 |  |

Az adott záróvizsga időszak sorának végén a "+" jelre kattintva, lehetőség nyílik a jelentkezésre, illetve itt lehet megtekinteni az időszak bővebb adatait is. A jelentkezés lehetőségére kattintva a felugró **ablakban nem szükséges (és nem is lehet) záróvizsga tárgyat, illetve hozzá tartozó vizsgát felvenni,** csupán az ablak alján található "Mentés" gombot megnyomva történik meg a záróvizsga időszakra való jelentkezés.

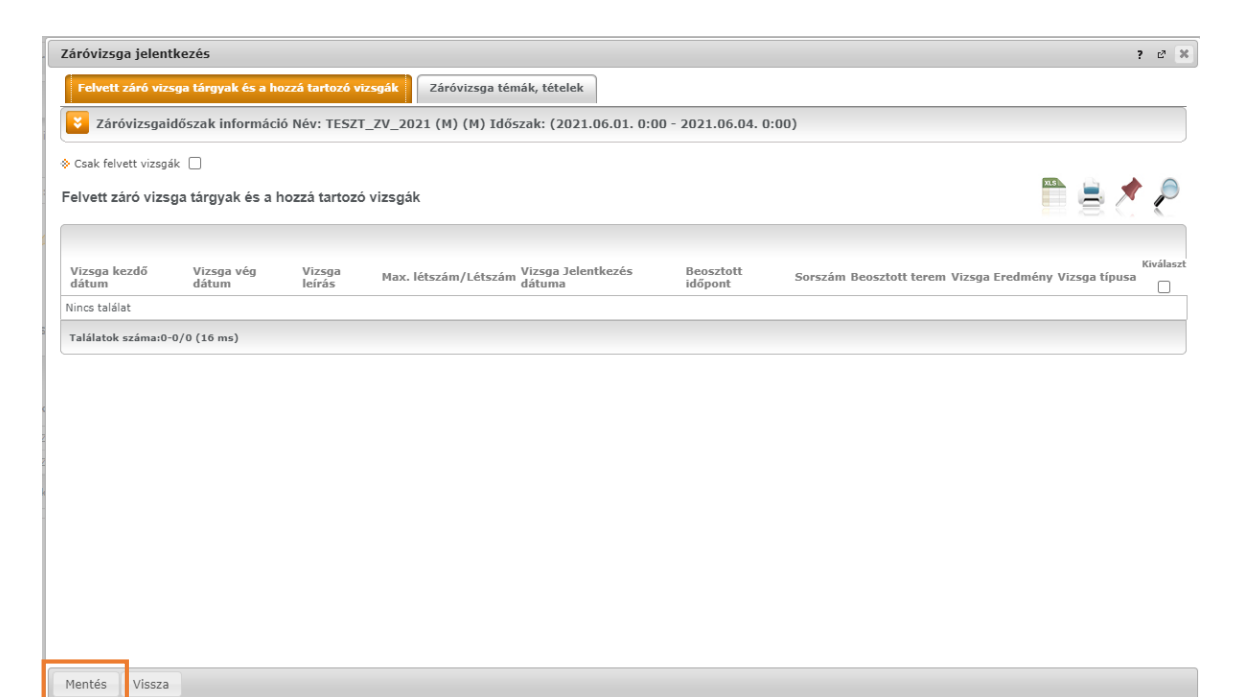

A sikeres jelentkezésről visszajelző üzenet is érkezik felugró ablakban, illetve az "Ügyintézés/Záróvizsgák" menüpontban ezt követően már a "Jelentkezett" oszlopban látható pipa is jelzi a sikeres jelentkezést.

|   | Saját adatok Tanulmányok                                                                                           | Tárgyak Vizsga                                                                                                    | ák Pénzügyek Ir               | formáció Ügyintéz          | és                     |                                            |                                         |                   |              |      |  |
|---|----------------------------------------------------------------------------------------------------|----------------------------------------------------------------------------------------------------|-------------------------------|----------------------------|------------------------|--------------------------------------------|-----------------------------------------|-------------------|--------------|------|--|
|   | 🔾 Aktualitások 🛛 🔂 🔀                                                                                               | > Záróvizsgá                                                                                                    | k                             |                            |                        |                                            |                                         |                   |              |      |  |
| 9 | Neptun okostelefonra                                                                                               |                                                                                                    | Szűrések                      |                            | Lejárt időszak         | ok is: Nem                                 |                                         |                   |              |      |  |
|   | Próbálja ki az ingyenes Neptun<br>mobilalkalmazást Android vagy<br>iOS rendszerű okostelefonon.                    | Lejárt időszakok                                                                                                    | is:                           | Listázás                   |                        |                                            |                                         |                   |              |      |  |
| 1 |                                                                                                    | Műveletek: Hozzá                                                                                                    | adás a kedvencekhez           | _                          |                        |                                            |                                         |                   |              |      |  |
| 7 | Üzenetek         Image: Comparison of the system           * Beérkezett üzenetek (1658)         Elküldött üzenetek | Záróvizsga időszakra sor végi ikonra, majd a "Jelentkezés / Jelentkezés<br>módosítása" menüpontra kattintva jelentkezhet. Amennyiben az<br>időszaknál táráy és/vagy vizsga jelentkezés is szülkséges, egy<br>felpattanó ablakban kell majd választania a lehetőségek közül. |                               |                            |                        |                                            |                                         |                   |              |      |  |
| 2 | <ul> <li>Beállitások</li> <li>Címtár</li> </ul>                                                                    | Zăróvizsga időszakok 🖺 🚊 🖈 🖗                                                                                                    |                               |                            |                        |                                            |                                         |                   |              |      |  |
|   |                                                                                                    |                                                                                                    |                               |                            |                        |                                            |                                         |                   | 1 Oldalméret | 20 🗸 |  |
|   | 🔾 Kedvenc funkciók 🛛 😥 🔀                                                                                           | Időszak neve                                                                                                    | Záróvizsga időszak<br>kezdete | Záróvizsga időszak<br>vége | Modul név              | Záróvizsga jelentkezési időszak<br>kezdete | Záróvizsga jelentkezési időszak<br>vége | Időszak<br>típusa | Jelentkezel  | tt   |  |
|   |                                                                                                    | TESZT_ZV_2021<br>(M)                                                                                                    | 2021.06.01. 0:00              | 2021.06.04. 0:00           | Teszt képzés<br>Képzés | 2021.03.30. 8:00                           | 2021.05.07. 23:59                       |                   | <b>V</b>     |      |  |
|   |                                                                                                    | Találatok száma:1-                                                                                                    | -1/1 (62 ms)                  |                            |                        |                                            |                                         |                   |              |      |  |

A jelentkezési időszakban lehetőség van a záróvizsga időszakról történő lejelentkezésre is, szintén az adott záróvizsga időszak sorának végén a "+" jelre kattintva.

Amennyiben a hallgató lemaradt a jelentkezésről az előre meghirdetett jelentkezési időszakban, akkor meghatározott ideig leadhatja az "OE-0075 - Utólagos záróvizsga jelentkezési kérelmet", melyben kérheti a jelentkezést. Az intézet ebben az esetben saját hatáskörében bírálja el, hogy elfogadja, vagy elutasítja-e a kérvényt.

## 2. Záróvizsga időszakra való jelentkezés abszolvált státuszú hallgatók számára

Amennyiben egy hallgató már abszolvált státusszal rendelkezik azon a képzésen, melyen záróvizsgázni szeretne, abban az esetben a szabályzatok vonatkozó rendelkezéseit kérjük, tartsa szem előtt. Továbbá a záróvizsga időszakra történtő jelentkezést megelőzően szükséges leadnia az "OE-0022 – Abszolvált hallgatóknak záróvizsga jelentkezési kérelem" nevet viselő kérvényt a Neptun rendszer hallgatói webes felületén.

A kérvény leadása során a hallgató tudomásul veszi, hogy a kérelem benyújtásának díja **12.000 Ft**, melyet a kérvény feldolgozását követően a Tanulmányi Osztály fog részére kiírni a Neptun rendszerben. A kérelem elfogadásának feltétele a kiírt tétel teljesítése. A befizetés elmaradása esetén a kérelem elutasításra kerül!

Az előre meghirdetett záróvizsga jelentkezési időszak lezárultát követően kérvényt leadók esetében az intézet saját hatáskörében bírálhatja el, hogy elfogadja, vagy elutasítja-e a kérvényt.

Kérvény leadására a Neptun rendszerbe belépve az **"Ügyintézés/Kérvények"** menüpontban van lehetőség. Általános tájékoztató a kérvények leadásáról az alábbi oldalon található: <u>https://neptun.uni-obuda.hu/kervenykezeles</u> "Hallgatói kérvények - Kitöltési útmutató hallgatók részére" címmel.

Figyelem! A kérvény leadását követően a záróvizsga időszakra való feljelentkezést az első pontban leírtaknak megfelelően szükséges megtenni a hallgatói webes felületen!

### 3. Záróvizsga időszakra való jelentkezés sikertelen záróvizsgát követően

Ebben az eseten a hallgató már abszolvált státusszal rendelkezik, illetve egy vagy több záróvizsga tárgyból korábban sikertelen vizsgát tett. A záróvizsga időszakra való jelentkezés előtt szükséges leadnia mindkét alábbi kérvényt a Neptun rendszer hallgatói webes felületén:

- "OE-0022 Abszolvált hallgatóknak záróvizsga jelentkezési kérelem"
- "OE-0054 Záróvizsga ismétlési kérelem"

A kérvények leadása során a hallgató tudomásul veszi, hogy a kérelem benyújtásának díja az "OE-0022"-es kérvény esetén 12.000 Ft, az "OE-0054"-es kérvény esetén 5500 Ft/tárgy, mely tételeket a kérvény feldolgozását követően a Tanulmányi Osztály fog részére kiírni a Neptun rendszerben. A kérelem elfogadásának feltétele a kiírt tétel teljesítése. A befizetés elmaradása esetén a kérelem elutasításra kerül!

Az előre meghirdetett záróvizsga jelentkezési időszak lezárultát követően kérvényt leadók esetében az intézet saját hatáskörében bírálhatja el, hogy elfogadja, vagy elutasítja-e a kérvényt.

Kérvény leadására a Neptun rendszerbe belépve az **"Ügyintézés/Kérvények"** menüpontban van lehetőség. Általános tájékoztató a kérvények leadásáról az alábbi oldalon található: <u>https://neptun.uni-obuda.hu/kervenykezeles</u> "Hallgatói kérvények - Kitöltési útmutató hallgatók részére" címmel.

Figyelem! A kérvény leadását követően a záróvizsga időszakra való feljelentkezést az első pontban leírtaknak megfelelően szükséges megtenni a hallgatói webes felületen!

### 4. Záróvizsga időszakról való lejelentkezés

Záróvizsga jelentkezési időszakban bármikor fel-, illetve lejelentkezhet a hallgató az adott záróvizsga időszakról. Ezt követően a lejelentkezésre továbbra is lehetőség van, ezt a hallgatói webes felületen "Csak lejelentkezési időszak" típusú időszakban megtehetik mindaddig, amíg nem történik meg az adott vizsgaidőpontokra való beosztás. Ennek tényéről rendszerüzenetben is értesül a hallgató.

Amennyiben már nem csak záróvizsga időszakon, hanem adott vizsgaidőponton is szerepel a hallgató, akkor lejelentkezni már csak az **"OE-0069 - Utólagos záróvizsga lejelentkezési kérelem"** segítségével lehet. A kérvény leadására a Neptun rendszerbe belépve az **"**Ügyintézés/**Kérvények"** menüpontban van lehetőség. Általános tájékoztató a kérvények leadásáról az alábbi oldalon található: <u>https://neptun.uniobuda.hu/kervenykezeles</u> "Hallgatói kérvények - Kitöltési útmutató hallgatók részére" címmel.

A kérvény feldolgozását követően a gyakorlati lejelentkezést az illetékes intézet Neptun adminisztrátora fogja elvégezni, melynek tényéről a hallgató szintén rendszerüzenetben is értesül.

Budapest, 2021. november 22.

Neptun Iroda Óbudai Egyetem